# **Golfshot Plus**

Android Gebruikershandleiding

Versie 4.0

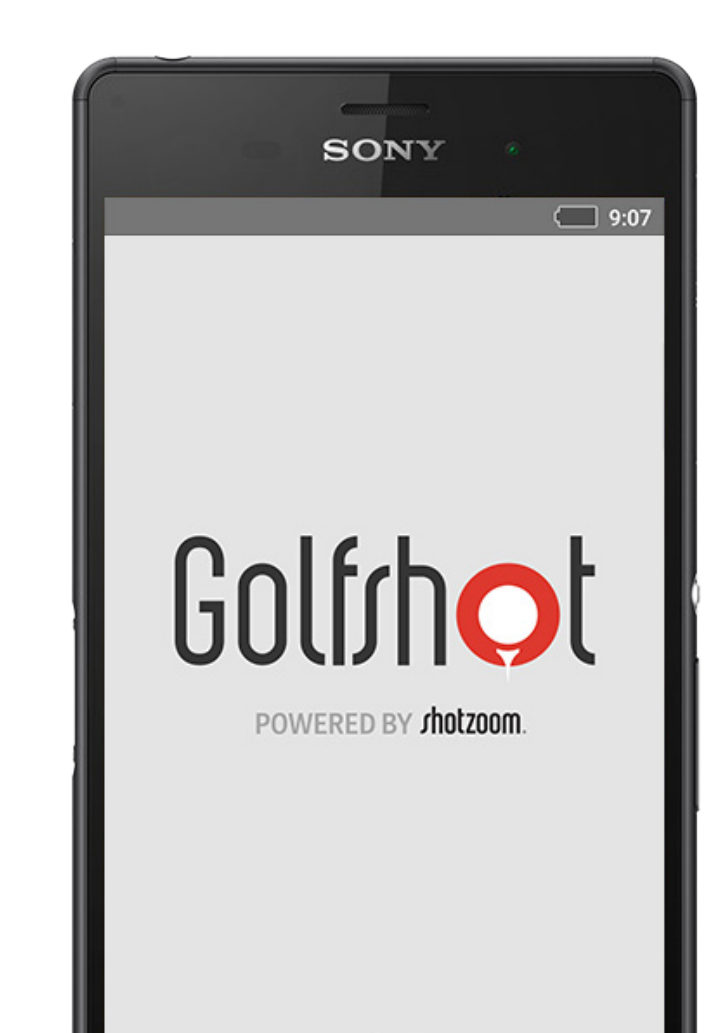

## Inhoud

| Startscherm        | 3  |
|--------------------|----|
| Scorekaarten       | 6  |
| Statistieken       | 7  |
| GolfNow Tee-Tijden | 8  |
| Android Wear™      | 9  |
| Tips & Drills      | 10 |
| Instellingen       | 11 |

| Kies een Faciliteit | 13 |
|---------------------|----|
| Rondesetup          | 14 |
| Holelijst           | 15 |
| GPS Scherm          | 16 |
| Inzoomen            | 17 |
| Preview             | 18 |
| Slag Volgen         | 19 |
| Rondemenu           | 20 |
| Holedetails         | 21 |
| Scores              | 22 |

| Batterijduur          | 24 |
|-----------------------|----|
| Maximaliseren         |    |
| Ondersteuningsbronnen | 25 |

### Startscherm

#### **Speel Golf**

Tik op "Speel Golf" om een ronde te beginnen met Golfshot Plus. Leden krijgen een melding te upgraden naar Pro Lidmaatschap, te starten of verder te gaan met de 7-dagen Pro probeerversie of verder te gaan met hun levenslange Plus functies. Bij het terugkeren naar het homescherm tijdens een ronde verandert de knop in "Ronde Hervatten". Je moet een huidige ronde beëindigen voordat je een nieuwe kunt beginnen.

#### **GolfNow Tee-Tijden**

Zoek, boek en geniet van tot 80% korting op GolfNow tee-tijden voor je favoriete banen.

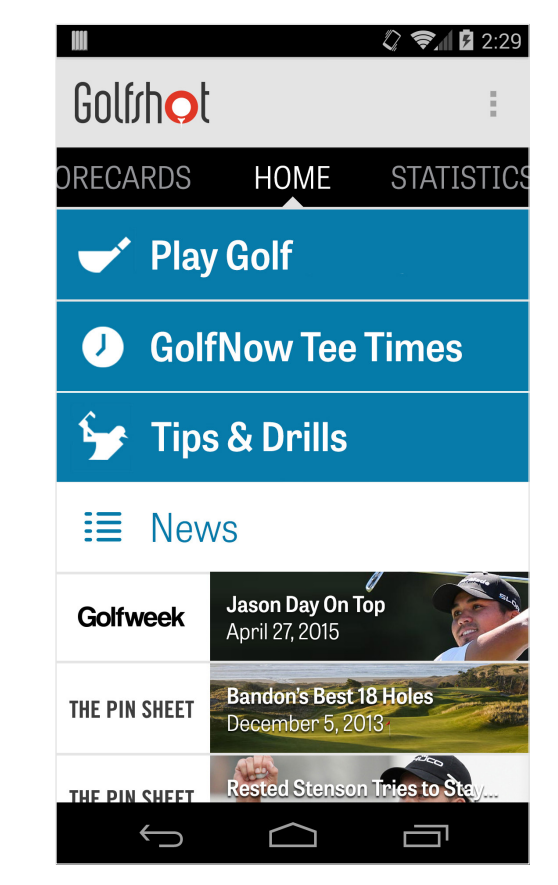

### Startscherm

#### Tips & Drills

Toegang tot Tips & Drills analyses en video-instructies direct vanuit Golfshot.

#### Nieuwsfeed

De nieuwsfeed bevat de laatste inhoud en deals vanuit de golfindustrie.

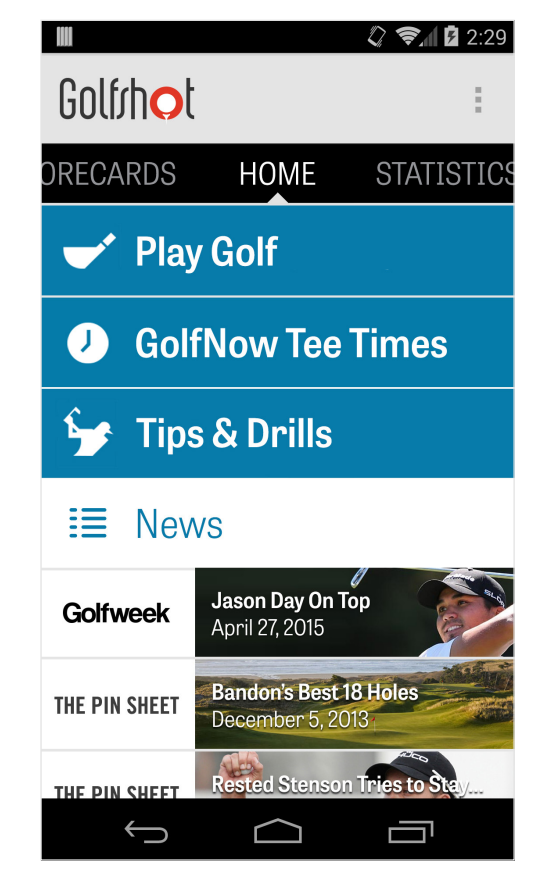

### Startscherm

#### Statistieken

Veeg naar rechts om alle opgebouwde statistieken van gespeelde rondes te zien, waaronder fairway en GIR percentage.

#### Scorekaarten

Veeg naar links om een lijst van alle scorekaarten en aanpasopties te zien.

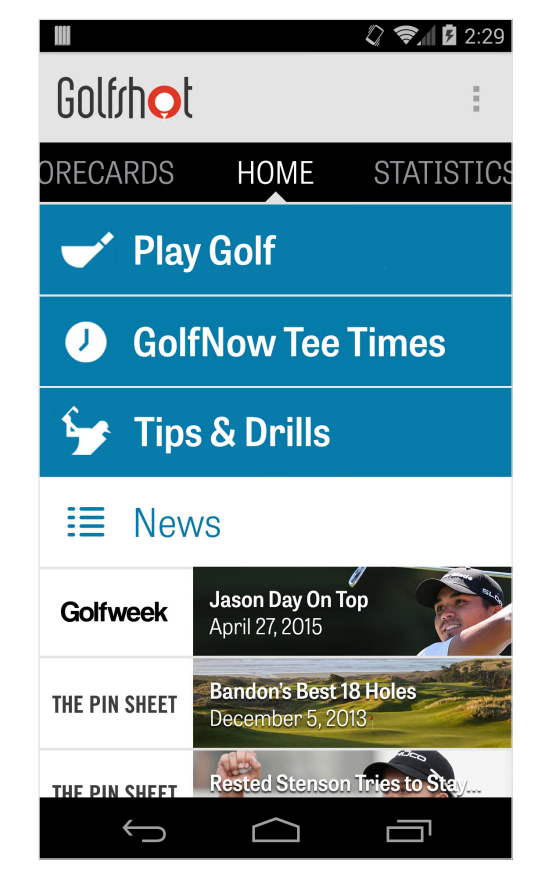

### Scorekaarten

Geeft alle rondes weer die je gespeeld hebt met Golfshot Plus. Geeft de ronde en score, GIR en fairway percentage en putting gemiddeldes weer. Gebruik de zoekoptie om rondes op een bepaalde baan te vinden. Tik op een ronde voor opties als scorekaart, vastgelegde slagen bekijken en scores aanpassen.

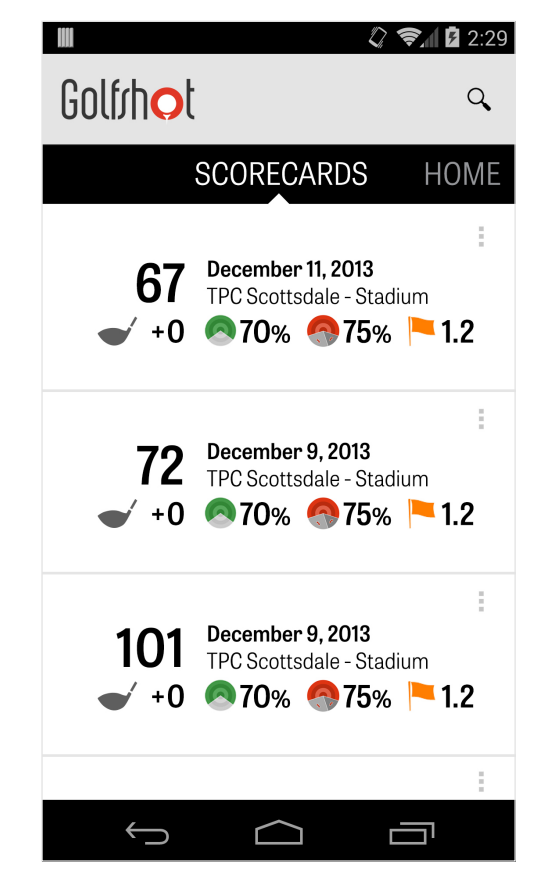

### Statistieken

Analyseer je Fairways, Greens in Regulation, Putting, Pars, Scores en Clubstatistieken. Tik op een catagorie om meer in detail te zien omdat het betrekking heeft op specifiek gespeelde rondes.

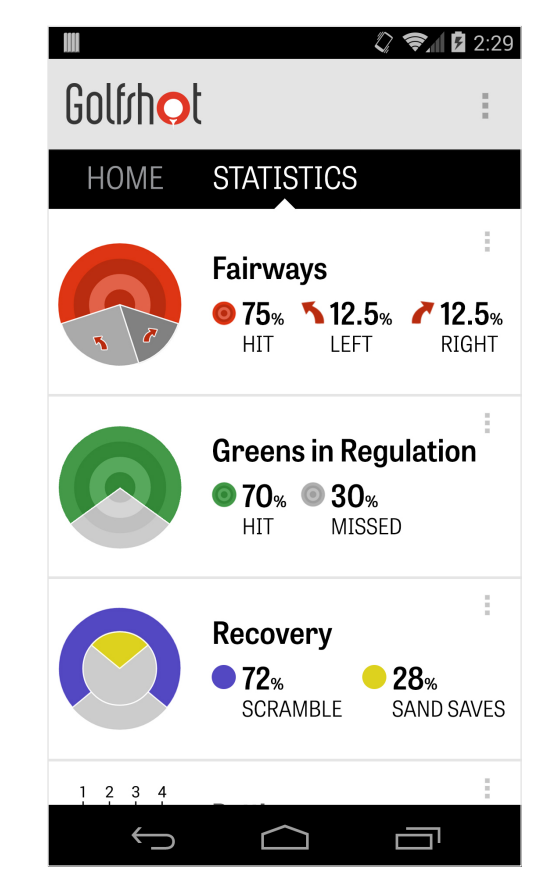

# GolfNow Tee-Tijden

Je kunt in-app GolfNow tee-tijden zoeken en boeken met exclusieve kortingen voor Golfshot leden. Zoek gemakkelijk tee-tijden in de buurt of op specifieke golfbanen en verzamel favorieten om snel te kunnen boeken en vrienden uit te nodigen om te spelen.

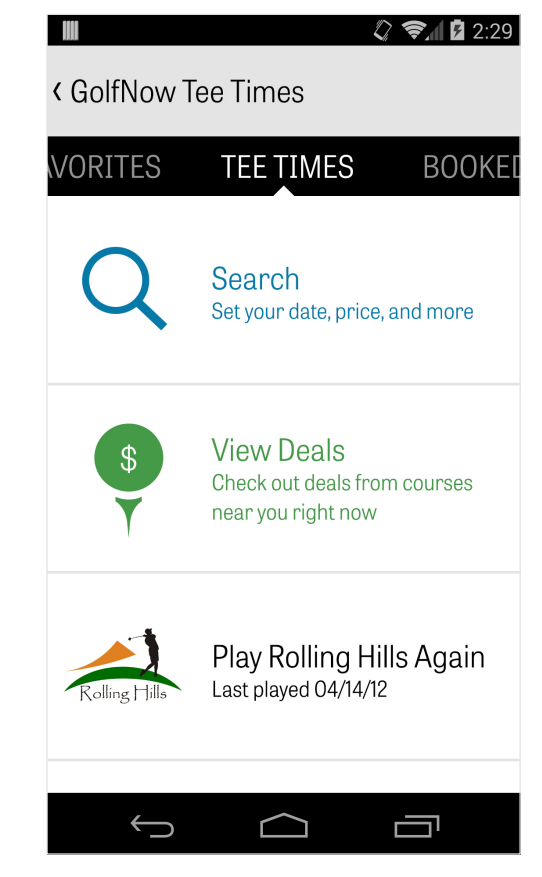

#### Golfshot Plus

## Android Wear™

Download de Android Wear<sup>™</sup> app op je smartphone van Google Play, volg de initiele startinstructies en verbind je draagbare apparaat via Bluetooth. Open de Golfshot Plus app op je smartphone en start een ronde om er zeker van te zijn dat je draagbare apparaat de verbinding herkent. Golfshot Plus leden krijgen de holes par, handicap en lengte alsook GPS-afstanden naar de green. Pro leden krijgen real-time afstanden naar alle doelen, hazards en greens, GPS luchtweergaves, score-invoer en slag vastleggen.

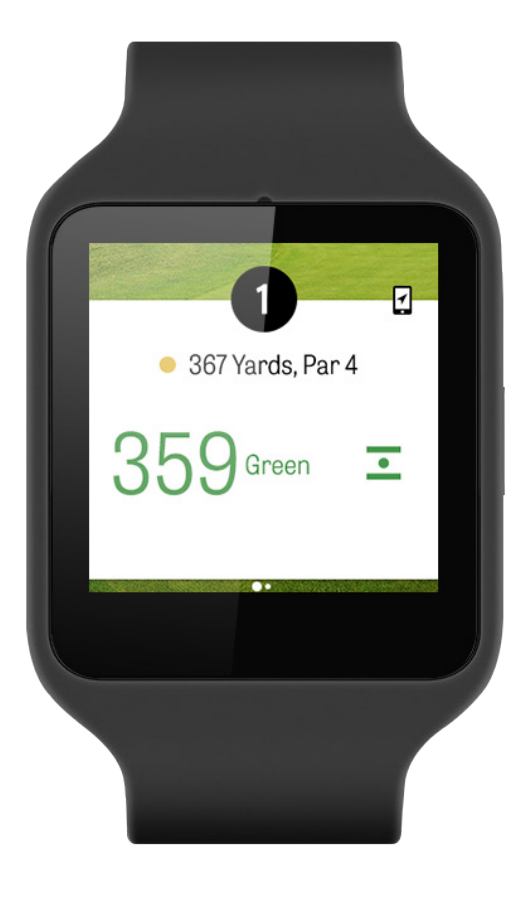

## Tips & Drills

Tips & Drills is een in-app aankoop waarmee toegang verkregen wordt tot meer dan 175 instructievideo's van Meester instructeurs, alsook verbeterende adviezen gebaseerd op gebruikersstatistieken vastgelegd met Golfshot Plus.

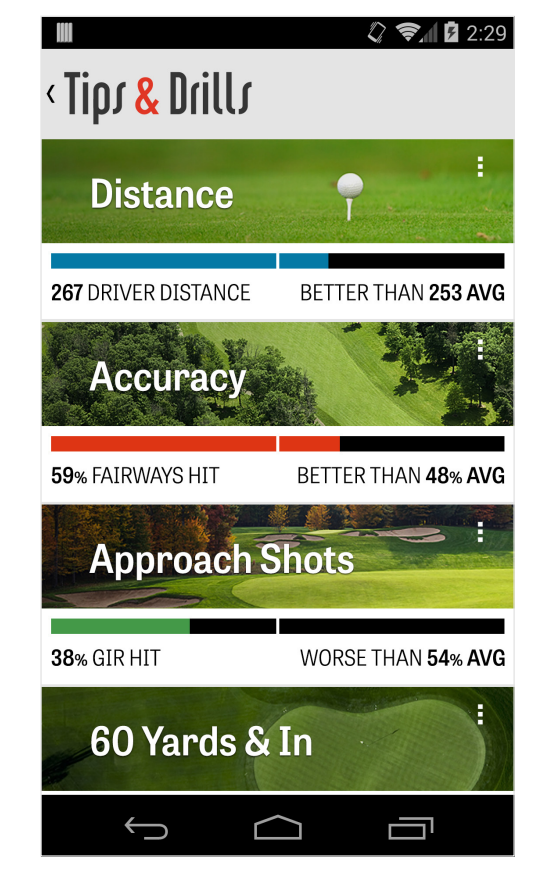

# Instellingen

#### **Over & Ondersteuning**

Bekijk onze gebruikershandleiding, beoordeel Golfshot en spreek direct in-app met ons Ondersteuningsteam.

#### Account

Geeft aanpasbare informatie weer over je account, waaronder e-mail, naam, handicap en meer.

#### Algemeen

Bevat instellingen die de ervaring op de baan beïnvloeden, als aangepaste lay-ups, vastleggen van statistieken en Agressieve

| < Settings       |
|------------------|
| About & Support  |
| Account (Nathan) |
| General          |
| Battery Life     |
| Equipment        |
| Courses          |
|                  |
| • 슈 ㅁ            |

# Instellingen

Caddie, waarmee je wordt begeleid in het gebruiken van langere afstand clubs en het afsnijden van hoeken op doglegs.

#### Batterijduur

Stelt je in staat de batterijconsumptie tijdens gebruik te beïnvloeden door de GPS-updatesnelheid en slaapvertraging aan te passen.

#### Uitrusting

Voeg uitrusting toe en beheer huidige en verouderde clubs en andere uitrusting.

#### Banen

Download banen van Golfshot per land, staat of provincie.

| Σ        |            |      | B 🗟 🚺 (50° | § 2:04 |
|----------|------------|------|------------|--------|
| < Settin | gs         |      |            |        |
| Abo      | ut & Supp  | ort  |            |        |
| Acc      | ount (Natl | han) |            |        |
| Gen      | eral       |      |            |        |
| Batt     | ery Life   |      |            |        |
| Equi     | pment      |      |            |        |
| Cou      | rses       |      |            |        |
|          |            |      |            |        |
|          | <b>*</b> ) | 公    |            |        |

## Kies een Faciliteit

Nadat je tikt op "Speel Golf" vanuit het startscherm ga je naar het Kies een Faciliteit scherm. Kies faciliteiten in de buurt, veeg naar links voor recent gespeelde faciliteiten, of naar rechts om te bladeren en nieuwe te downloaden. Tik op het vergrootglas in de rechterbovenhoek om te zoeken en tik op het vernieuwicoon om alle faciliteiten in de buurt te laden.

|                                          | ﴾ ≶ℳ  | 12:29       |
|------------------------------------------|-------|-------------|
| < Select a Facility                      | Q     | C           |
| RECENT NEARBY                            | BRO   | WSE         |
| 522 Golf Course                          |       | 0.4 mi      |
| Rolling Hills Golf Cours                 | е     | 1.1 mi      |
| ASU Karsten Golf Cour<br>Tempe           | se    | 1.5 mi      |
| Papago Municipal Golf<br>Phoenix         | Cours | e<br>1.8 mi |
| AllGolf at Rio Salado                    |       | 2.0 mi      |
| Shalimar Golf Course<br><sub>Tempe</sub> |       | 2.2 mi      |
| Arizona Bilmore Golf C                   | ourse |             |
|                                          |       |             |

### Rondesetup

Nadat je een faciliteit hebt gekozen kies je de baan en tee-box, voeg je tot 3 extra golfers toe en pas je score-opties aan als scoretype, spelscores en handicaps. Zodra de instellingen gekozen zijn tik je op "Start Ronde" om te beginnen.

|           |                   | 🕼 📚 🖌 🖬 2:29 |
|-----------|-------------------|--------------|
| < Rolling | Hills Golf Course | :            |
|           | Tommy Visic       |              |
|           | Chad Burggraf     |              |
| +         | Add Golfer        |              |
| Scoring   |                   |              |
| Hand      | icap Scoring      | OFF          |
| Match     | n Game            |              |
| Strok     | e Play Scoring    |              |
|           | Start Round       |              |
|           |                   |              |

## Holelijst

Scroll naar beneden om alle holes en de afstanden en par informatie van deze holes te bekijken. Je kunt iedere hole kiezen om op te beginnen. Indien je eerder op deze holes gespeeld hebt verschijnt er andere informatie, als gemiddelde score, fairway geraakt percentage, GIR percentage en putting gemiddelde. Om terug te keren naar de holelijst tik je eenvoudig op de terugknop van de telefoon, of tik op het holenummer in de linkerbovenhoek van het GPS scherm.

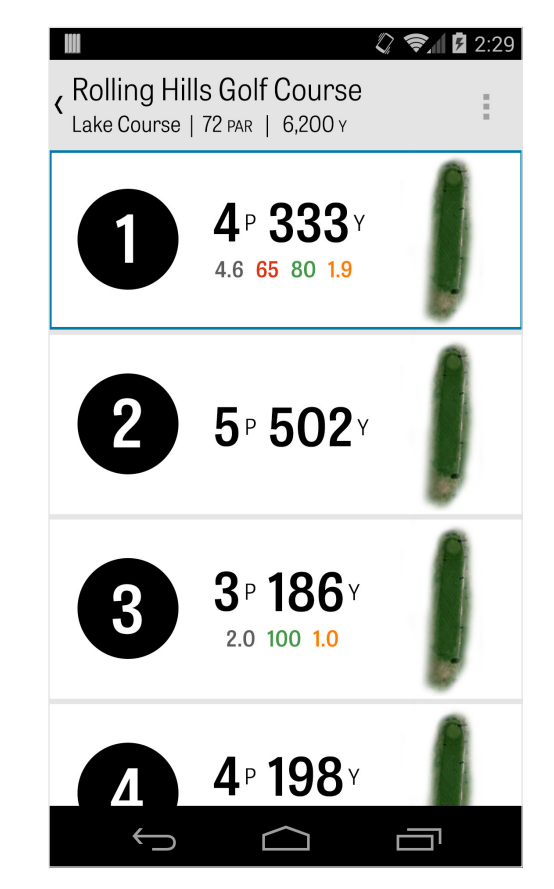

## **GPS-Scherm**

De GPS afstanden en luchtweergaves worden standaard weergegeven in hetzelfde scherm. Tik op een afstand of hazard in de linker kolom en het doel zal daarnaar verplaatsen. Rechtsboven kun je kiezen om het gehele GPS scherm te bekijken of kies Lijstweergave waardoor alle luchtweergaves verborgen worden en alleen de afstanden weergegeven worden. Als je het doel vasthoud en verplaatst naar een nieuw gebied, dan zal de afstand bovenin veranderen naar de nieuwe afstand. Veeg naar links om naar de vorige hole te gaan en veeg naar rechts voor de volgende hole.

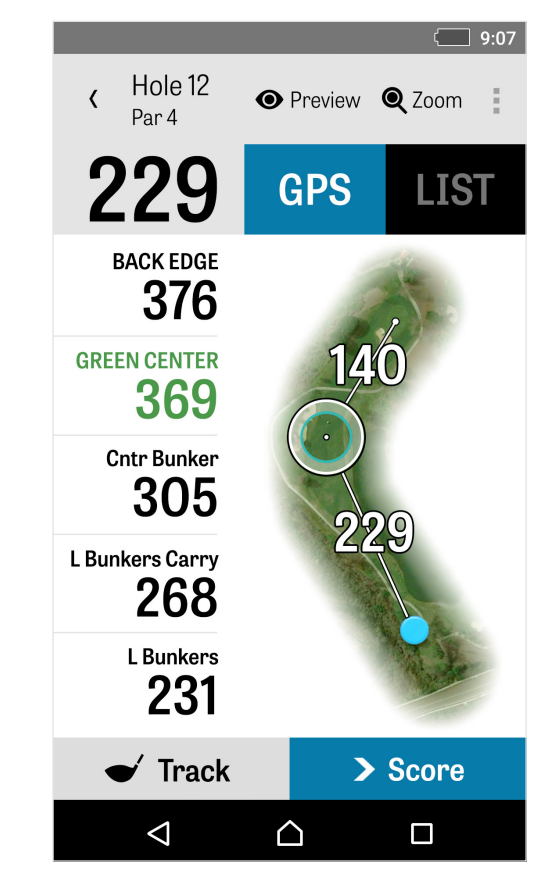

## Zoom

Tik op het "Zoom" icon in de bovenbalk of dubbeltik op de luchtweergave om in te zoomen. Het doel blijft gecentreerd terwijl je naar of van de hole af scrolt. Club lay-up afstanden verschijnen als radiale lijnen vanaf het midden van de green. Tik nogmaals op "Zoom" of dubbeltik om terug te keren naar de originele GPS weergave.

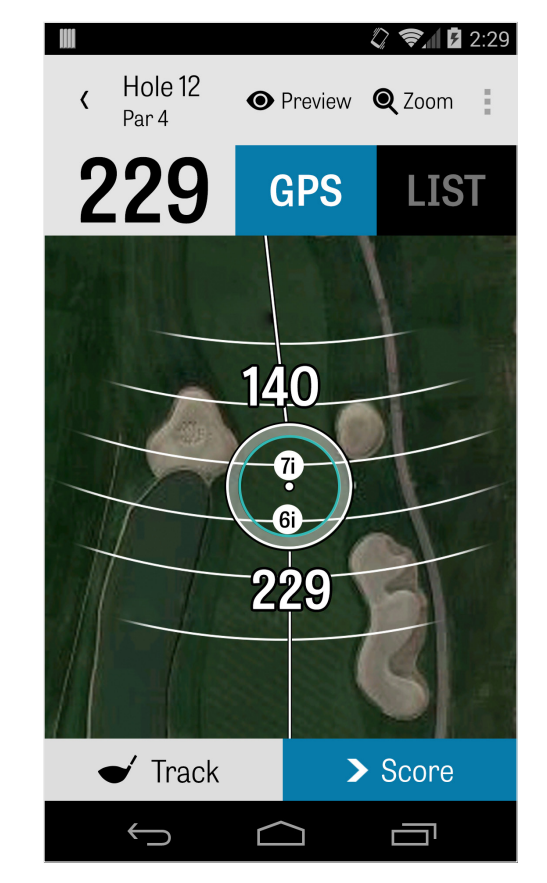

### Preview

Om een 3D fly-over preview van je hole te bekijken tik je op het "Preview" icon in de bovenste actiebalk. Je kunt over de hole bewegen met een vegende beweging. Tik op het Golfer tabblad om een preview te bekijken vanaf je huidige positie. Tik op de terug knop om terug te keren naar het GPS scherm.

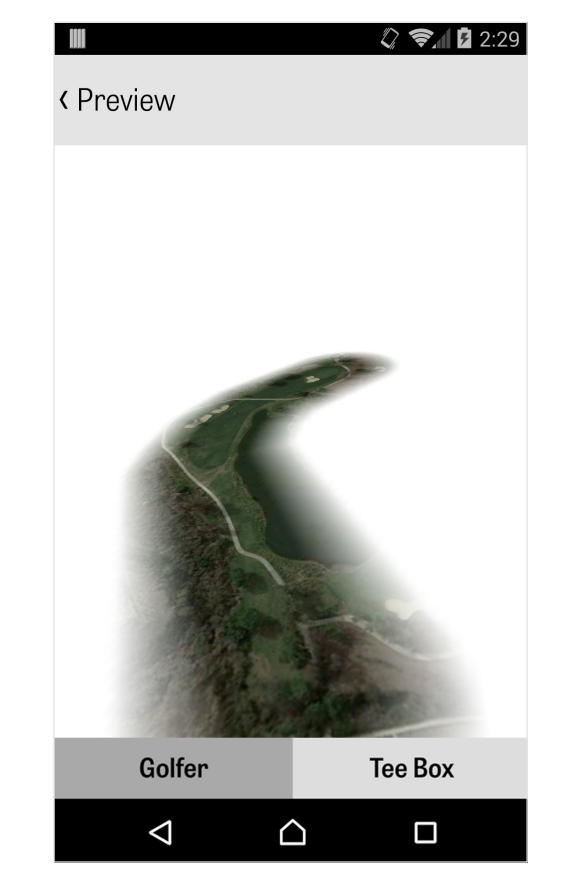

## Slag Vastleggen

Tik op het Vastleggen icoon in de rechteronderhoek om het vastleggen van slagen te starten. Een dialoogvenster verschijnt die je vraagt naar de bal te gaan, waarbij de afstand rechts de huidige afstand weergeeft. Terwijl je verder gaat naar de bal wordt deze afstand groter. Zodra je de bal gevonden hebt tik je op "Ik ben bij de bal" en wordt het menu Vastleggen weergegeven. Geef je afstand en gebruikte club aan en of je het doel geraakt hebt of links / rechts / kort / ver gemist hebt. Tik op "Opslaan" en de slag wordt opgeslagen. Je kunt al je vastgelegde slagen bekijken in Holedetails in het Rondemenu (zie Holedetails).

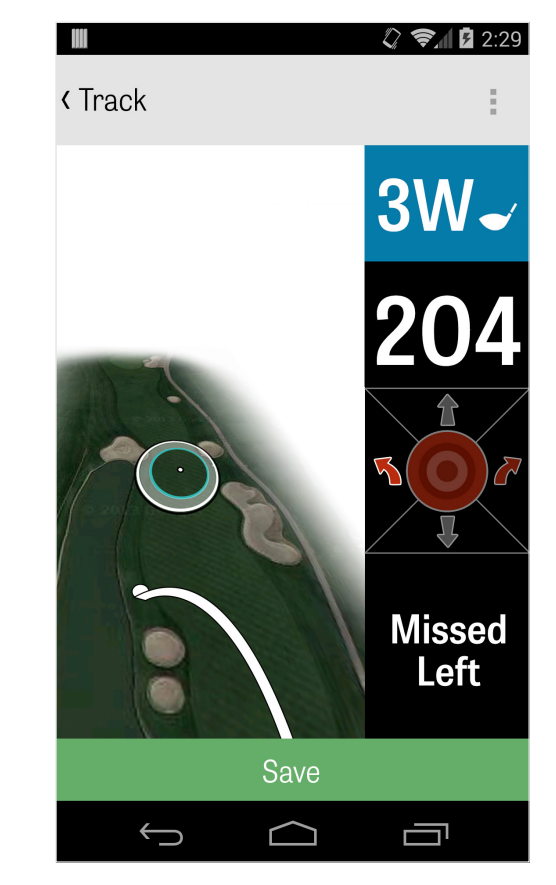

### Rondemenu

Het Rondemenu wordt weergegeven door op de menuknop van je toestel te tikken of door het tikken op het icoon in de rechterbovenhoek van de actiebalk, afhankelijk van je Android telefoontype. Vanuit hier kun je eenvoudig naar andere holes gaan, holedetails en scorekaarten bekijken, foto's nemen, golfers aanpassen, de huidige GPS-weergave wisselen of de ronde beëindigen.

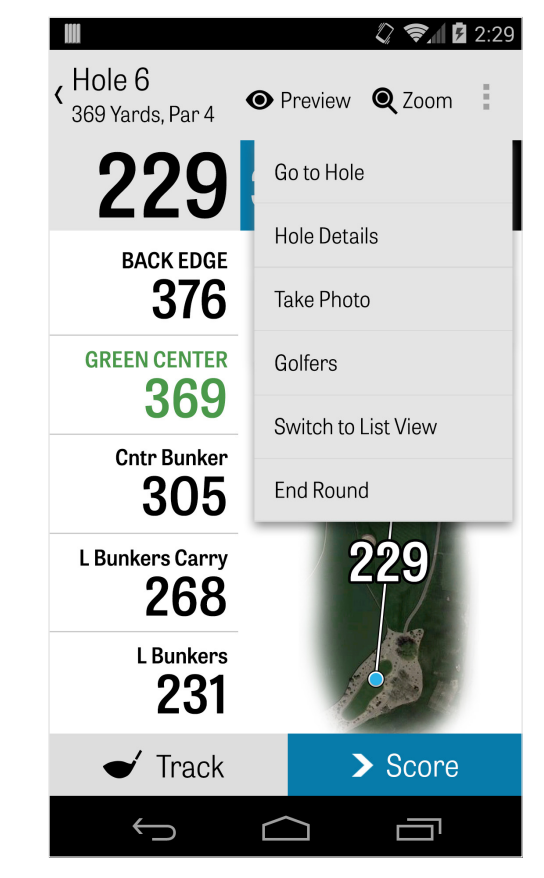

## Holedetails

Terwijl je ronde vordert worden statistische data, scores en slagen verzameld. Je kunt deze infromatie eenvoudig benaderen in het Holedetails scherm door op de menuknop van je toestel te tikken of op het icoon in de rechterbovenhoek van de actiebalk in het GPS-scherm en te kiezen voor "Holedetails". Hier vind je informatie over de huidige hole waar je op bent, je statistische progressie, vastgelegde slagen, scorekaarten, speelnotities en foto's.

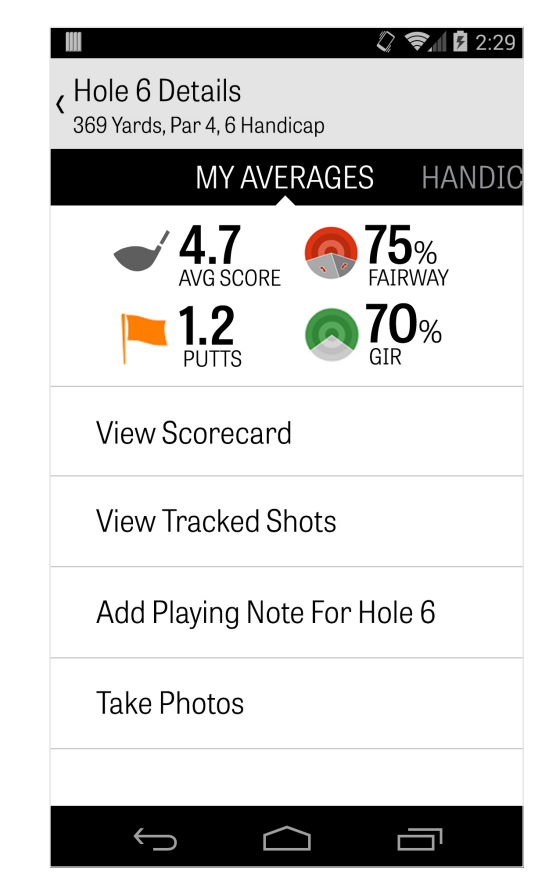

### Scores

Tik op de "Score" knop in het GPS-scherm om de scores te bekijken. Je kunt de score, putts genomen, tee vanaf club, fairways geraakt, sandshots genomen en penalties voor jou en je secundaire golfers aanpassen. Voor andere golfers in je ronde kun je standaard alleen scores en putts invoeren. Om de volledige statistieken voor deze golfers vast te leggen moet je er zeker van zijn dat de Statistieken Vastleggen en Putts vastleggen op AAN staat voor de Secundaire golfers in de Instellingen. Zodra je score-informatie ingevoerd is tik je op de groene "Opslaan" knop onderin en wordt je score opgeslagen. Nadat je de score van een golfer ingevoerd hebt wordt de lijst met golfers waarvoor je scores en statistieken vastlegt weergegeven. Tik op een golfer om de score-informatie aan te passen in het Score-invoerscherm. De grijze balk onder de primaire

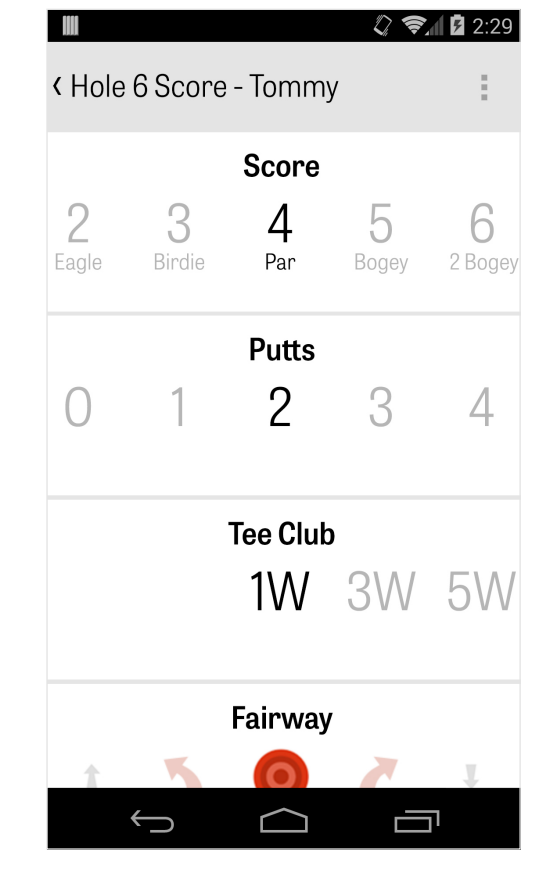

### Scores

golfer geeft een snel gemiddelde van statistieken voor die ronde weer. Het aantal rechts geeft slagen en putting informatie weer. Afhankelijk van het geselecteerde scoretype in de Rondesetup geven de secundaire nummers rechts de net score over de rondescore weer.

|                                  | 🗘 📚 🖌 🛿 2:29                        |
|----------------------------------|-------------------------------------|
| <ul> <li>Hole 6 Score</li> </ul> | :                                   |
| Tommy Visic                      | <b>5</b> <sup>5</sup> <sub>+2</sub> |
|                                  | <b>)% = 2.6</b><br>PUTTS            |
|                                  |                                     |
|                                  |                                     |
|                                  |                                     |
|                                  |                                     |
|                                  |                                     |
|                                  |                                     |
|                                  |                                     |
| Next Hole                        |                                     |
|                                  |                                     |

## Batterijduur Maximaliseren

Om het maximale uit je batterijlading te halen ga je naar Instellingen > Batterijduur > GPS-updatesnelheid en kies "Laagst". Je kunt ook deze batterijbesparende tips gebruiken:

1. Kies Lage GPS Slaapvertraging in de Instellingen

- 2. Laad voor iedere ronde volledig op
- 3. Zet Wi-Fi en Bluetooth uit
- 4. Reduceer de schermhelderheid
- 5. Vergrendel het scherm tussen iedere slag

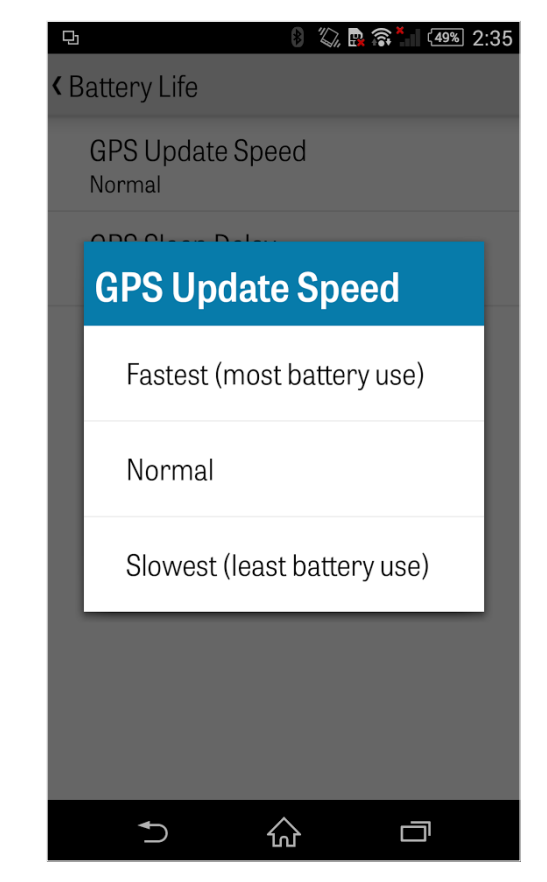

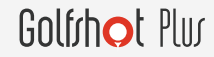

### Ondersteuningsbronnen

#### **Op Het Web**

Ondersteuning & FAQ's, banen, contactpagina of e-mail: support@ golfshot.com

#### In-App

Golfshot biedt in-app feedback en ondersteuning voor snellere reactietijden terwijl je op de baan bent. Ga naar Instellingen > Over & Ondersteuning > Stuur Ons Je Feedback.

#### GolfNow Tee-Tijden Ondersteuning

telefoon: 001-800-767-3574 of

e-mail: customerservice@golfnowsolutions.com